Информационно-аналитическая система «Мониторинг» - подсистема «ФЕДАРАЛЬНАЯ АДРЕСНАЯ ИНВЕСТИЦИОННАЯ ПРОГРАММА - ФАИП» (<u>http://faip.is-mon.ru/</u>)

Департамента управления сетью подведомственных организаций Министерства образования и науки Российской Федерации

Руководство пользователя

(ЗАКАЗЧИК-ЗАСТРОЙЩИК)

MOCKBA, 2012

#### 1. Вход в систему

Адрес системы в сети Интернет: <u>http://faip.is-mon.ru/</u>

Для авторизации в системе необходимо ввести имя пользователя и пароль для входа в систему:

| Firefox ×<br>Вход в Информационно-ана | ческу +                                                                                                    |
|---------------------------------------|----------------------------------------------------------------------------------------------------|
| 🗧 🕘 faip.is-mon.ru/sourse/a           | zphp ☆マC 余 🖸                                                                                                    |
|                                       | Информационно-аналитическая система «Мониторинг» - подсистема<br>«ФАИП»<br>Департамента инвестиционного развития и федерального имущества<br>Министерства образования и науки Российской Федерации                                                                                                    |
| NAC «M                                | оринг» і лавная Флиті<br>Авторизация                                                                                                    |
|                                       | Имя пользователя:<br>Пароль:<br>Вход                                                                                                    |
|                                       | <ul> <li>Имя пользователя и пароль чувствительны к регистру сииволов.</li> <li>Для ввода используются только латинские буквы, цифры и спец.<br/>символы.</li> <li>Если Вам не удается войти, используя действительные имя<br/>пользователя и пароль, обратите внимание на состояние индикаторов<br/>NUM-LOCK и CAPS-LOCK и выбранную раскладку клавиатуры.<br/>пищите на апресседетите на 8(915)0574603</li> </ul> |
| Информационно-аналитич                | заоните на 8(915)0574603<br>я система «Мониторинг» - подсистема «ФАИП» 2012 г. Email:faiptech@is-mon.ru                                                                                                    |

Рис.1 Окно авторизации

ВНИМАНИЕ! При вводе данных для авторизации:

Имя пользователя и пароль чувствительны к регистру символов.
 Для ввода используются только латинские буквы, цифры и спец. символы.
 Если не удается войти в систему, используя действительные имя пользователя и пароль, обратите внимание на состояние индикаторов NUM-LOCK и CAPS-LOCK и выбранную раскладку клавиатуры.

Если логин и пароль неизвестны, или возникают технические проблемы при входе в систему, необходимо обратиться за консультацией в службу технической поддержки системы:

e-mail: faiptech@is-mon.ru телефон: 8(915)057-46-03

#### 2. Выбор объекта для просмотра и редактирования параметров

После успешного прохождения авторизации, осуществляется автоматический переход к списку объектов, закрепленных за организацией. Светлым оттенком выделяются строящиеся объекты, тёмным - завершенные.

Для перехода к перечню разделов объекта необходимо нажать на кнопку info (в начале строки по объекту). Если список объектов пуст - обратитесь в службу технической поддержки.

|      |                                                |                                                                                                  |                                                                  |               |              |          |    |     |          | VC 1    |
|------|------------------------------------------------|--------------------------------------------------------------------------------------------------|------------------------------------------------------------------|---------------|--------------|----------|----|-----|----------|---------|
|      | Информаци<br>Департамента и<br>Министерства об | ЮННО-аналитическая сис<br>нестиционного развития и федерал<br>разования и науки Российской Федер | тема «Мониторинг» - подсистема «ФАИП»<br>мого имущества<br>рации |               |              |          |    |     | 57       | 679547  |
| 200  | ИАС «Мониторинг» Главная                       | ФАИП Нормативные документы                                                                       |                                                                  |               |              |          |    |     |          |         |
|      |                                                |                                                                                                  |                                                                  |               |              |          |    |     |          |         |
|      |                                                | ФАИП 2012 (                                                                                      |                                                                  |               |              | -        |    |     |          |         |
| P    | ФЦП                                            | Заказчик                                                                                         | Наименование строек и объектов                                   | Лимит<br>года | Год<br>ввода | Мощность | Рз | ЦСР | вр косгу | / WebCa |
| Info |                                                |                                                                                                  | 1                                                                |               | 212          | -        | -  |     | 45.33    | Info(1  |
| T I  |                                                |                                                                                                  |                                                                  |               |              |          |    |     |          |         |
| Info |                                                | R.                                                                                               |                                                                  |               | -            | 3.000    | -  | -   | 23       | Info(1  |

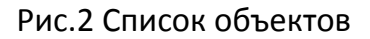

#### 3. Разделы системы по выбранному объекту

ВНИМАНИЕ. Все разделы системы по объектам должны быть заполнены и информация в них должна поддерживаться в актуальном состоянии по мере ее изменения (на всех стадиях строительства).

| Тох 🔪 🗌 Разделы Ф                  | АИП Информационно-ана +                                                                                                    | - 0                                            |
|------------------------------------|----------------------------------------------------------------------------------------------------|------------------------------------------------|
| 🕑 faip. <b>is-mon.ru</b> /faip.php | 7lid=2188xyear=2012                                                                                                    | ☆▼C <b>A</b>                                   |
|                                    | Информационно-аналитическая система «Мониторинг» - подсистема «ФАИП»<br>департанента инвестиционного развитив и федерального имущества<br>Министерства образования и науки Российской Федерации                                                                                                    | 57679547   [                                   |
| ФАИП - Выбор разде                 | Ла                                                                                                    |                                                |
|                                    |                                                                                                    |                                                |
|                                    |                                                                                                    |                                                |
|                                    |                                                                                                    |                                                |
|                                    | Damage N01 / Of                                                                                                    |                                                |
|                                    | Раздел №1 (Общая часть)<br>Раздел №2 (Общая ниформация о строитольство)                                                                                                    |                                                |
|                                    | Раздел №2 (Общая информация о строительстве)                                                                                                    |                                                |
|                                    | Testignet in the second and the second second secon |                                                |
|                                    | Раздел №7 (План-трафик)                                                                                                    |                                                |
|                                    | Раздел №8 (Процент технической готовности)                                                                                                    |                                                |
|                                    | Раздел №9 (Конъюнктурный обзор)                                                                                                    |                                                |
|                                    | Раздел №10 (ВебКамеры)                                                                                                    |                                                |
|                                    | Раздел №11 (Сведения об организации)                                                                                                    |                                                |
|                                    | <u>Раздел №12 Фотохронология строительства объекта и Мастер-проекты</u>                                                                                                    |                                                |
|                                    | Приложения к приказу №116 от 16.02.2012                                                                                                    |                                                |
|                                    | Приложения к письму №15-1762 от 04.04.2012                                                                                                    |                                                |
| Сбор 2 (приложен                   | ние к совещанию руководителей подведомственных организаций, включенных в федеральную адресную инвестиционную про<br>июня 2012 года)                                                                                                    | ограмму за период с 1 января 2012 года по «29» |
|                                    | Сбор 3 (сводная справка об итогах 7 месяцев 2012 года в части выполнения мероприятия ФАИП) Письмо №10-34                                                                                                    | 43 or 06.08.2012                               |
| 15                                 |                                                                                                    |                                                |
| нформационно-аналитич              | ческая систена «Мониторииг» - подсистена «ФАИЛ» 2012 г. Email:faiptech©is-mon.ru                                                                                                    |                                                |

Рис.З Разделы системы по объекту

s 🔊

Разделы с 1-го по 12-й (за исключением 3-го и 5-го) составляют базовую часть информации по объекту. Ниже идут разовые мероприятия, внеплановые сборы данных, заполняемые однократно в соответствии с доводимыми инструкциями.

### 4. Вывод на печать, выгрузка в Excel, Word

В разделах, где после формы ввода данных присутствует блок «Распечатать» (см. Puc.4), необходимо в обязательном порядке распечатать предложенные документы (путем выгрузки в Word или Excel и далее - вывод на печать штатными средствами этих программ). Распечатанные документы необходимо подписать, отсканировать и приложить в виде скан-копии в этом же разделе.

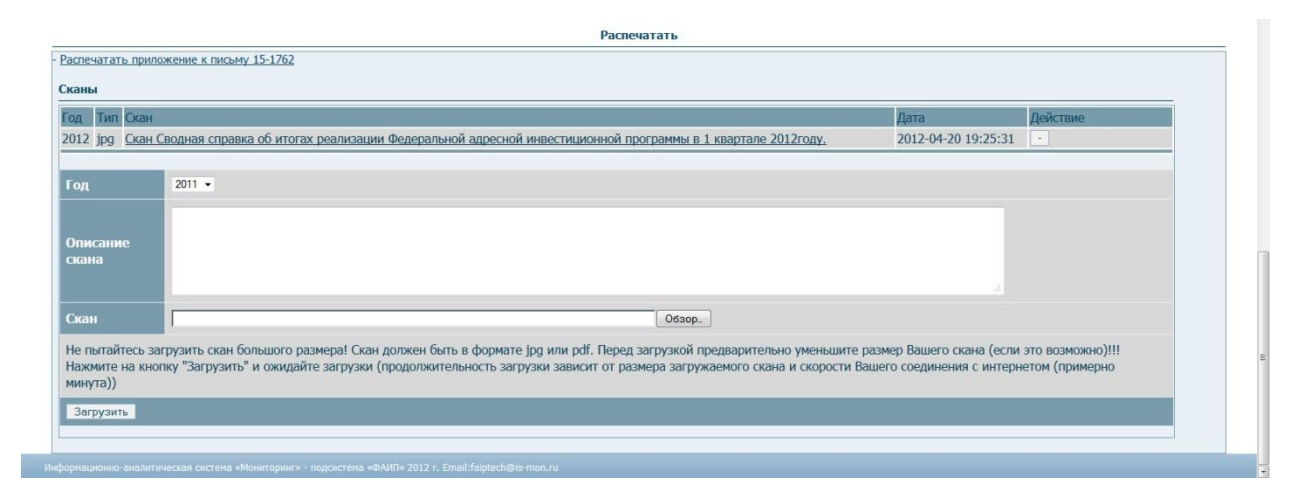

Рис.4 Печатные формы, скан-копии

# 5. Скан-копии документов

В каждом разделе есть возможность прикрепить скан-копию документа. Сканкопии прикрепляются в обязательном порядке в тех разделах, где есть блок «Распечатать» (см. пункт №4), а также в любом другом разделе в соответствии с доводимыми требованиями.

Для того, чтобы прикрепить скан (см. Рис.4) Необходимо найти блок «Сканы» (в любом разделе в нижней части документа) и заполнить следующие поля:

**Год** – текущий год

**Описание скана** – обязательное поле, максимально подробно опишите содержание скан-копии.

**Скан** – путь к файлу скан-копии, обязательное поле заполняется автоматически при нажатии на кнопку обзор и выборе файла скан-копии в открывшемся окне.

Просмотреть загруженный файл скан-копии можно, нажав по описанию скана в таблице загруженных сканов.

В случае ошибочной загрузки скана его можно удалить нажав на кнопку «-» в разделе «действия».

#### 6. Ввод данных

Данные в разделах разделяются на две группы:

- статические (Рис.5)
- динамические (Рис.6)

| Год ввода         | 2012            |
|-------------------|-----------------|
| Тип объекта       | Жилой дом 🗸     |
| Вид работ         | Строительство 🗸 |
| Единица измерения | тыс.кв.м. 👻     |
| Мощность          | 6.1             |
| Рз Пр             | 0501 -          |

## Рис.5 Статические данные

|                        | Год Месяц                                                                                                    | Обзор                                                                                                    | Действие |
|------------------------|----------------------------------------------------------------------------------------------------|----------------------------------------------------------------------------------------------------|----------|
|                        | 2012 1                                                                                                    | Нет уведемления о лимитах финансирования                                                                                                    | •        |
|                        | 2012 2                                                                                                    | Подготовка технического задания на выполнение СМР                                                                                                    | •        |
|                        | 2012 з Заключен договор с Министерством об осуществлении бюджетных инвестиций в 2012 году №15.95<br>Подготовка технического задания на выполнение СМР, размещение заказа | Заключен договор с Министерством об осуществлении бюджетных инвестиций в 2012 году №15.956.34.0063 от 15.03.2012.<br>Подготовка технического задания на выполнение СМР, размещение заказа |          |
| Помесячный обзор       | 2012 4                                                                                                    | Подготовка технического задания на выполнение СМР (внутренние и наружные коммуникации, благоустройство), размещение заказа на сумму 35 млн.руб.                                           |          |
| Konsional (prism 0030p | 2012 5                                                                                                    | Выполнены наружные работы по обшивки лоджий и балконов сайдингом, внутренние работы по устройству пазогребневых<br>перегородок.                                                           | •        |
|                        | 2012 5                                                                                                    | Подписан договор с ЗАО ФСК "Гарант" г.Ставрополь на выполнение СМР (внутренние и наружные инженерные коммуникации, благоустройство) от 28.05.2012 №542                                    |          |
|                        | 2012 5                                                                                                    | Подписан контракт от 10.05.2012 №396 с ЗАО ФСК                                                                                                    | -        |
|                        | +                                                                                                    |                                                                                                    |          |

#### Рис.6 Динамические данные

Статические данные допускают простой ввод данных в поле или выбор из предложенного списка.

Динамические данные представляют собой таблицу с произвольным количеством строк. Для того, чтобы добавить новую строку, необходимо нажать на кнопку «+» (в левом нижнем углу таблицы) и в открывшемся окне (рис.7) заполнить предложенные статические данные и нажать кнопочку «Сохранить». Далее заполнить данные заново и опять нажать на сохранить, по окончании ввода строк нажать на кнопку «Закрыть». Введенные вами строки будут отображаться в табличном виде (Рис.6).

В случае, если необходимо удалить строку, необходимо нажать на кнопку «-» в столбце «Действия».

Если необходимо отредактировать строку, необходимо нажать кнопку «Ред» в строке «Действия» (предусмотрено не во всех разделах).

| Добавить 'ЛБО и Внебюджетные | источники (тыс.руб.)' | ×   |
|------------------------------|-----------------------|-----|
| Год                          |                       |     |
| ЛБО                          |                       |     |
| Внебюджетные источники       |                       |     |
| Сохранить                    |                       |     |
|                              |                       |     |
|                              |                       |     |
|                              | Закрь                 | іть |
|                              | Закрь                 | ІТЬ |

# 7. Особенности ввода данных в разделе №1

| Информационно-аналитиче<br>Департамента инвестиционного раз                                                    | ская система «Мониторинг» - подсистема «ФАИП»<br>вития и федерального внущества<br>начато в фолотории и подсистема |      | 57679547 |
|----------------------------------------------------------------------------------------------------|----------------------------------------------------------------------------------------------------|------|----------|
| Министерства образования и науки Р                                                                             | оссиискои Федерации                                                                                                |      |          |
| ИАС «Мониторинг» Главная ФАИП Нормативные                                                                      | документы                                                                                                    |      |          |
| <u>ИП</u> - <u>Выбор раздела</u> - 1 Общая часть                                                               |                                                                                                    |      |          |
|                                                                                                    | Редактирование ФАИП                                                                                                |      |          |
|                                                                                                    |                                                                                                    |      |          |
|                                                                                                    | 1 Общая часть                                                                                                    |      |          |
|                                                                                                    | No. 2011 2015                                                                                                    |      |          |
| мменование ФЦП                                                                                                 | жилище на 2011 - 2015 годы                                                                                         | -    |          |
| именование заказчика                                                                                           |                                                                                                    | -    |          |
| объекта (дик)                                                                                                  | U                                                                                                    |      |          |
| менование объекта                                                                                              | Kasawanangunik yang                                                                                                |      |          |
|                                                                                                    |                                                                                                    |      |          |
| ресоовекта                                                                                                    |                                                                                                    |      |          |
|                                                                                                    | Год ЛЬО Внебюджетные источники Деиствие                                                                            |      |          |
| о и внебюджетные источники (тыс.руб.)                                                                          | 2012 - 0                                                                                                    |      |          |
|                                                                                                    | •                                                                                                    |      |          |
| 1 ввода                                                                                                    | 2012                                                                                                    |      |          |
| объекта                                                                                                    | Жилой дом                                                                                                    |      |          |
| цработ                                                                                                    | Строительство                                                                                                    |      |          |
| иница измерения                                                                                                | тыс.кв.м. 👻                                                                                                    |      |          |
| щность                                                                                                    |                                                                                                    |      |          |
| 11p<br>-                                                                                                    |                                                                                                    |      |          |
|                                                                                                    | 1008854 👻                                                                                                    |      |          |
|                                                                                                    | 413 -                                                                                                    |      |          |
| 19                                                                                                    | 310 -                                                                                                    |      |          |
| сранить                                                                                                    |                                                                                                    |      |          |
|                                                                                                    | Crane                                                                                                    |      |          |
| The second second second second second second second second second second second second second second second s | Control Control                                                                                                    | 0    | 7 - 5    |
| Lmi                                                                                                    | Chan                                                                                                    | Дага | Денстрие |
| 2011                                                                                                    |                                                                                                    |      |          |
| 2011 -                                                                                                    |                                                                                                    |      |          |
|                                                                                                    |                                                                                                    |      |          |
|                                                                                                    |                                                                                                    |      |          |
| исание скана                                                                                                   |                                                                                                    |      |          |
|                                                                                                    |                                                                                                    |      |          |
|                                                                                                    |                                                                                                    |      |          |
|                                                                                                    |                                                                                                    |      |          |

Рис.8 Раздел 1

- Все поля обязательны к заполнению!
- «№ объекта (ДИР)» Не заполняется

- Таблица «ЛБО и Внебюджетные источники (тыс.руб.)» – должна быть заполнена с начала строительства.

|                                                                                                    | 2 Общая информация о строительстве                                                                                                    | 2                                      |
|----------------------------------------------------------------------------------------------------|----------------------------------------------------------------------------------------------------|----------------------------------------|
|                                                                                                    |                                                                                                    |                                        |
| Регион                                                                                                    | Kpasokazponsi kpali                                                                                                    |                                        |
| Адрес объекта<br>Объект на карте                                                                                                    |                                                                                                    | 100 (100 (100 (100 (100 (100 (100 (100 |
| Координаты объекта<br>3 откоба полученя нодрамат:<br>1.Хамант се марадинат:<br>2.Намант се марадинаты (ранед 1 27,35417)<br>2.Варалле координаты (ранед 1 27,35417) | BIG // Hausen - Buyes-tooring - Joint accounting     BIG // Hausen - Buyes-tooring - Joint accounting     BIG // Accounting - Buyes-tooring - Joint accounting     BIG // Accounting - Buyes-tooring - Joint accounting |                                        |
| тод начала строительства объекта                                                                                                    |                                                                                                    |                                        |
| Объен освоенных средств                                                                                                    | File     Beckaret       2005     -       2005     -       2006     -       2007     -       2008     -       2009     -       2009     -       2010     -       2011     -       2011     -                             |                                        |
|                                                                                                    | Bara Kranyan kudooniku kuto naabolaku kut                                                                                                    |                                        |
| Краткая информация о реализации (не более 1000 символов)                                                                                                    | 0000-0-00000000         2000-0-0000000         2000-0-00000000         2000-0-000000000         2000-0-0000000000000000000000000000000                                                                                  |                                        |
| Цель реализации проекта                                                                                                    |                                                                                                    |                                        |
| Объект введен в эксплуатацию?                                                                                                    | He seager 🖕                                                                                                    |                                        |
| Разрешение на ввод в эксплуатацию (документ и его №)                                                                                                    |                                                                                                    |                                        |
| Разрешение на ввод в эксплуатацию (дата документа)                                                                                                    | 0000-00-00-00                                                                                                    | 6                                      |

#### Рис.9 Раздел 2

#### - Все поля обязательны к заполнению!

способами: Координаты объекта на карте можно ввести 3-мя 1.Кликните по карте и координаты в точке клика автоматически запишутся 2. Нажмите кнопку [Определить по адресу], для этого поле адрес должно быть заполнено реальный И содержать адрес 3.Введите координаты объекта в системе WGS (пример : 37.554417,55.354757)

- «Объем освоенных средств» - заполняется с начала строительства

- В разделе сканов обязателен скан «Разрешения на ввод в эксплуатацию» если оно есть.

#### 9. Особенности ввода данных в разделе №4

(см. Рис.10)

- Все поля обязательны к заполнению!

- В каждом подразделе выбирается переключатель (Да – Нет) или (Да – Нет – Не требуется) и в зависимости от выбора заполняются появившиеся поля.

- В данном разделе обязательно размещение скан-копий всех имеющихся разрешительных документов.

| 4 Разрешительная документация                                                                        |               | 2 |
|----------------------------------------------------------------------------------------------------|---------------|---|
|                                                                                                    |               |   |
| 1. Задание на проектирование (Да/Нет) Да 🤟<br>Рекизниты:                                             |               |   |
| Видавший орган                                                                                       |               |   |
| Дата (0000-00-00 00 00 00 MP                                                                         |               | Î |
| 2. Изменения в задании на проектирование (Да/Нет) Нег 🖕                                              |               |   |
| Her                                                                                                  |               |   |
| 3. Наличне разрешения на строительство (Да/Нет/Не требуется) Дя 💦 🚽                                  |               |   |
| Видаеший орган                                                                                       |               |   |
| Дата И И Срок действие (по)                                                                          |               |   |
| 4. Наличие положительного заключения государственной экспертизы по проекту (Да/Нет/Не требуется) 🕮 🔍 |               |   |
| Видазций орган Г                                                                                     |               |   |
| Дата 10 М                                                                                            |               |   |
| 5. Наличие положительного заключения государственной экспертизы по смете (Да/Нет/Не требуется) 🖪 🧹   |               |   |
| Prosenui ornu                                                                                        |               | 1 |
| Data NP                                                                                              |               |   |
|                                                                                                    |               |   |
| (Распоряжение/прикаа):                                                                               |               |   |
| Выдаеший орган П                                                                                     |               |   |
| Дата 2005-04-07 00.00.00 NE 248                                                                      |               |   |
| 7. Наличие утвержденного титульного списка (Да/Нет) 🖪 🖕                                              |               |   |
| Год Утвердивший орган                                                                                | Дата Действие |   |
| +                                                                                                    |               |   |
| Cogaers                                                                                              |               |   |
| Сканы                                                                                                |               |   |
| Год Тип Окан                                                                                         | Дата Действие | 4 |
| Год 2011 -                                                                                           |               |   |
|                                                                                                    |               |   |
| Описание скана                                                                                       |               |   |
|                                                                                                    |               | - |

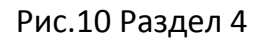

|                                                                                                    | 6 Размещение заказа                                                                                                    | - |
|----------------------------------------------------------------------------------------------------|----------------------------------------------------------------------------------------------------|---|
|                                                                                                    |                                                                                                    |   |
| Проектно-изыскательские работы (ПИР)                                                                                                    |                                                                                                    |   |
| 60 на текущий год 🛛 0                                                                                                    |                                                                                                    |   |
| 1. Необходиность размещения заказа (Да/Нет) 🛛 Нет 🖕                                                                                                    |                                                                                                    |   |
|                                                                                                    |                                                                                                    |   |
| the state of the state of the s |                                                                                                    |   |
| тор                                                                                                    |                                                                                                    |   |
| τa 0000-00-00 00:00 NP                                                                                                    |                                                                                                    |   |
| Строительно-монтажные работы (СМР)                                                                                                    |                                                                                                    |   |
| БО на тежущий год 6500000                                                                                                    |                                                                                                    |   |
| 1. Необходиность размещения заказа (Да/Нет) д 🖕                                                                                                    |                                                                                                    |   |
| некурс                                                                                                    |                                                                                                    |   |
| реднет конкурса                                                                                                    | Строительно-ионтажные работы (общестроительные)                                                                                                    |   |
| ата публикации конкурса                                                                                                    |                                                                                                    |   |
| зчальная (максимальная) цена (тыс.руб.)                                                                                                    | E1                                                                                                    |   |
| жаизиты госконтракта                                                                                                    | Дата - I                                                                                                    |   |
| ена госконтракта                                                                                                    | Boero - 3                                                                                                    |   |
| COHOMUSE                                                                                                    | Bcero - O Biodiket - O Biebiodiket - O                                                                                                    |   |
| ловия госконтракта                                                                                                    |                                                                                                    |   |
| полнитель госконтракта                                                                                                    | 015-240                                                                                                    |   |
| NY WOODBALLE                                                                                                    | 0 PV - 240<br>- 2012-5-10 00-00-00 pv - 2012-12-25 00-00-00                                                                                                    |   |
| ficăn savournavropaului v mancre (filonvar Jelafilonvar)                                                                                                    |                                                                                                    |   |
| Panarmingan, Vianun,                                                                                                    |                                                                                                    |   |
|                                                                                                    |                                                                                                    |   |
| PRINT KOHKYDCA                                                                                                    | Странтельно-илитахные работы (янитренние и налижные инженерные компинисации, благоустройство)                                                                                                    |   |
| ата публикации конкурса                                                                                                    | a bout even a set on a set of the bound of the bound of the period of the period of the period of the bound of the bound of the |   |
| нальная (наксимальная) цена (тыс.руб.)                                                                                                    |                                                                                                    |   |
| какизиты госконтракта                                                                                                    | Data -                                                                                                    |   |
| NA FOCKONTDAKTA                                                                                                    | Borro -                                                                                                    |   |
| RANDHOD                                                                                                    | Boero - 0 Skogwer - 0 BierGkogwer - 0                                                                                                    |   |
| DOPUS FOCOHTDACTA                                                                                                    |                                                                                                    |   |
|                                                                                                    |                                                                                                    |   |
| полнитель госконтракта                                                                                                    | ORD - JAO                                                                                                    |   |
| ок исполнения                                                                                                    | c - 2012-05-28 00:00:00 no - 2012-12-25 00:00:00                                                                                                    |   |
| бъём законтрактованных средств (бюджет +внебюджет)                                                                                                    | Рубли -                                                                                                    |   |
| Редактировать Удалить                                                                                                    |                                                                                                    |   |
| абавить конкурс (СМР)                                                                                                    |                                                                                                    |   |
| organita                                                                                                    |                                                                                                    |   |
|                                                                                                    | Скањи                                                                                                    |   |
| a Tier                                                                                                    | Окан Дата Действие                                                                                                    |   |
|                                                                                                    |                                                                                                    |   |
| 2011 🖕                                                                                                    |                                                                                                    |   |
|                                                                                                    |                                                                                                    |   |

Рис.11 Раздел 6

- Все поля обязательны к заполнению!

 Если «Необходимость размещения заказа» указана как «Да» - необходимо добавить конкурс (количество конкурсов не ограничено), если как «Нет» то необходимо указать причину, почему нет.

- Для добавления конкурса — необходимо нажать на кнопку «Добавить конкурс», заполнить все поля в открывшемся окне и нажать на кнопку «Сохранить»

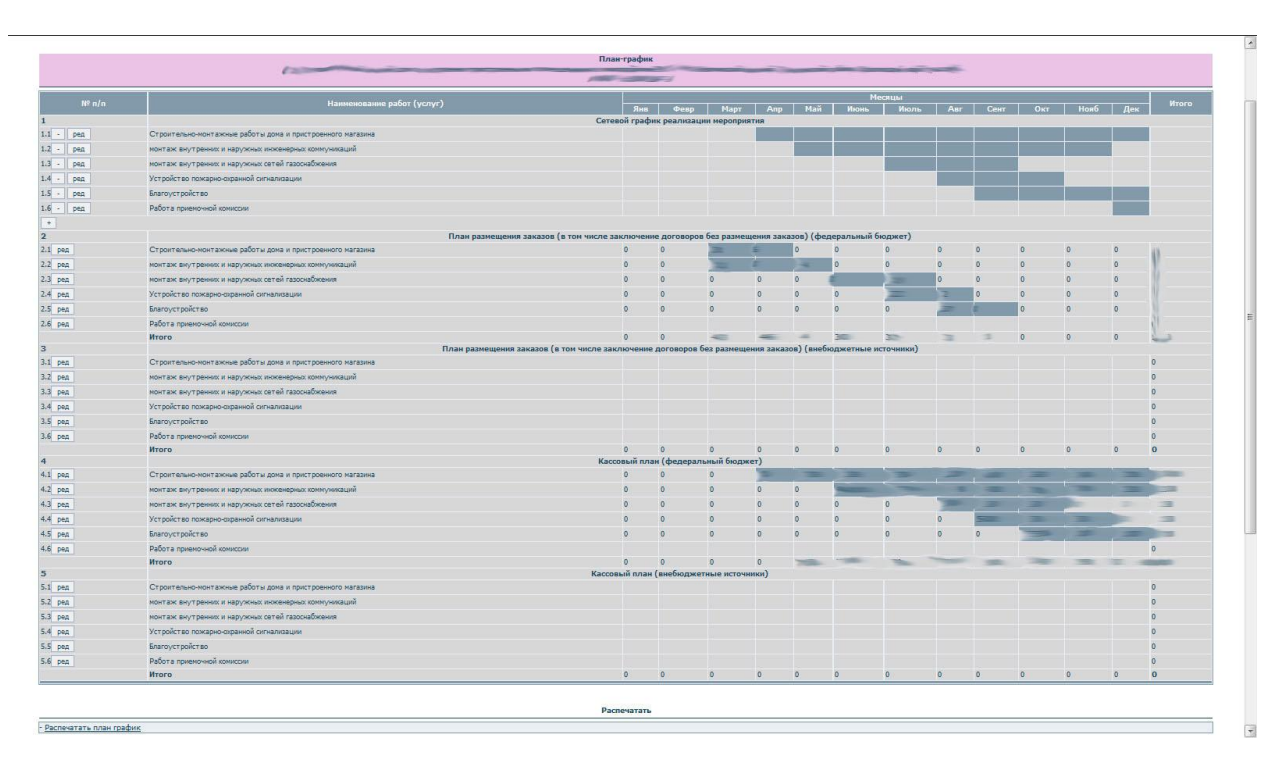

### 11. Особенности ввода данных в разделе №7 (План-График)

Рис.12 Раздел 7

- В подразделе №1 вводим все этапы строительства из формы «КС», для этого нажимаем на кнопку «+» с лева в низу подраздела №1 и заполняем открывшуюся форму.

- Поле «№ п/п» определяет сортировку этапов строительства

- Датами указывается время выполнения этапа

Для редактирования и удаления этапа используйте кнопки «Ред» и «-»

В подразделах 2,3,4,5 указываются денежные суммы в тыс.руб. путем нажатия кнопки «Ред» напротив соответствующего этапа в соответствующем подразделе, датами указывается время выполнения этапа, а суммы заносятся в соответствующий месяц и нажимается кнопка «Сохранить»

- Полученный в итоге план-график необходимо распечатать, подписать, отсканировать и прикрепить скан-копию в данном разделе.

| faip.is-mon.ru/edit_faip_r8.php?                   | id=218                                                                                                    |                                                                   |                                                                       |                                      |                                               |               |
|----------------------------------------------------|----------------------------------------------------------------------------------------------------|-------------------------------------------------------------------|-----------------------------------------------------------------------|--------------------------------------|-----------------------------------------------|---------------|
|                                                    |                                                                                                    |                                                                   |                                                                       |                                      |                                               | 合マピ合          |
| Инфор<br>Департа<br>Министер<br>ИАС «Мониторият» Г | Мационно-аналитическая си<br>мента инвестиционного развития и ф<br>ства образования и науки Российской<br>лавная ФАИП Норнативные документы | стема «Мониторинг» - по/<br>:дерального внущества<br>Федерация    | дсистема «ФАИП»                                                       |                                      |                                               | 57679547      |
| <u>(АИП - Выбор раздела</u> - 8 Проце              | нт технической готовности                                                                                                    |                                                                   | Редактирование ФА                                                     | in                                   |                                               |               |
|                                                    | (T                                                                                                    |                                                                   | 8 Процент технической гот                                             | овности                              |                                               |               |
|                                                    |                                                                                                    |                                                                   | Процент технической гот                                               | овности                              |                                               |               |
| Процент те                                         | хнической готовности                                                                                                    | Год. На начало года 1 ке<br>2012 -                                | вартал 2 квартал 3 квартал 4 кварт                                    | ал Действие                          |                                               |               |
|                                                    |                                                                                                    |                                                                   | Сканы                                                                 |                                      |                                               |               |
| од                                                 | Тип                                                                                                    | c                                                                 | Скан                                                                  | Дата                                 |                                               | Действие      |
| Год 2                                              | 011 🗸                                                                                                    |                                                                   |                                                                       |                                      |                                               |               |
| Описание скана                                     |                                                                                                    |                                                                   |                                                                       |                                      |                                               |               |
| Скан                                               |                                                                                                    |                                                                   | O6sop_                                                                |                                      |                                               |               |
| Не пытайтесь загрузить скан б                      | ольшого размера! Скан должен быть<br>зависит от размера загружаемого ска                                                                    | в формате јрд или pdf. Перед за<br>на и скорости Вашего соединени | грузкой предварительно уменьшите<br>я с интернетом (примерно минута)) | е размер Вашего скана (если это вози | южно)!!! Нажмите на кнопку "Загрузить" и ожид | айте загрузки |
| (продолжительность загрузки.                       |                                                                                                    |                                                                   |                                                                       |                                      |                                               |               |

# Рис.13 Раздел 8

- Все поля обязательны к заполнению!

- Процент технической готовности заполняется с начала строительства.

# 13. Особенности ввода данных в разделе №9

- Все поля обязательны к заполнению!

- «Помесячный конъюнктурный обзор» заполняется с начала строительства. У поля ограниченна длина! (рис.14)

- В поле «Обзор нарастающим итогом с начала строительства (виды работ)» делается «выжимка» за год из «Помесячного конъюнктурного обзора», текст должен быть написана на русском языке.

| - <u>Выбор</u> раздела - 9 Конъюнктурный обзор                  | и пакале докум |                                                                                                    |          |
|-----------------------------------------------------------------|----------------|----------------------------------------------------------------------------------------------------|----------|
|                                                                 |                | Редактирование ФАИП                                                                                                    |          |
|                                                                 |                | · · · · · · · · · · · · · · · · · · ·                                                                                                    |          |
|                                                                 |                | 9 Конъюнктурный обзор                                                                                                    |          |
|                                                                 |                |                                                                                                    |          |
|                                                                 | Год Мес        | яц Обзор                                                                                                    | Действие |
|                                                                 | 2012 1         |                                                                                                    |          |
|                                                                 | 2012 2         |                                                                                                    |          |
|                                                                 | 2012 3         |                                                                                                    |          |
| Помесячный конъюнктурный обзор                                  | 2012 4         |                                                                                                    |          |
|                                                                 | 2012 5         |                                                                                                    |          |
|                                                                 | 2012 5         | 2                                                                                                    |          |
|                                                                 | 2012 5         | First and the second second seco |          |
|                                                                 | +              |                                                                                                    |          |
| Обзор нарастающим итогом с начала<br>строительства (виды работ) |                |                                                                                                    |          |
|                                                                 |                |                                                                                                    |          |
|                                                                 |                | Сканы                                                                                                    |          |
|                                                                 |                |                                                                                                    |          |

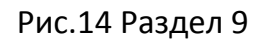

| faip.is-mon.ru/edit_faip_r10.php?id=218      |                                                                                                    | 습호C 合 🖸         |
|----------------------------------------------|----------------------------------------------------------------------------------------------------|-----------------|
| Инфо<br>Департ<br>Минист                     | ррмационно-аналитическая система «Мониторинг» - подсистема «ФАИП»<br>анента инвеспиционного развитив и федерального имущества<br>ерства образования и науки Российской Федерации | 57679547   Выхи |
| ИАС «Мониторинг»                             | Главная ФАИП Нормативные документы                                                                                                    |                 |
| раип - <u>Выбор раздела</u> - <i>10 ВебК</i> | амеры                                                                                                    |                 |
|                                              | Редактирование ФАИП                                                                                                    |                 |
|                                              |                                                                                                    |                 |
| Информация о вебкамерах                      | 10 Информация о вебканерах                                                                                                    | ~               |
| Вебкамера №1                                 |                                                                                                    |                 |
| Адрес                                        | 5                                                                                                    |                 |
| Имя пользователя                             |                                                                                                    |                 |
| Пароль                                       |                                                                                                    |                 |
| Примечание                                   |                                                                                                    |                 |
| - Ред                                        |                                                                                                    |                 |
| +                                            |                                                                                                    |                 |
|                                              |                                                                                                    |                 |

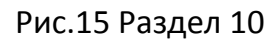

- «Адрес» - должен быть написан без ошибок, для этого его можно проверить, находясь в выборе объекта (см.п.2 выше) и нажать кнопку **«info»** 

- «Примечание» - все особенности подключения к камере или контакты лица ответственного за работу камеры необходимо указать в этом поле.

- Количество камер не ограничено.

| ИАС «Мониторинг» Главна             | я ФАИП Нормативные документы |   |
|-------------------------------------|------------------------------|---|
| ИП - Выбор раздела - 11 Сведения об | организации                  | _ |
| 800077                              | Редактирование ФАИП          |   |
|                                     |                              |   |
| P                                   | 11 Сведения об организации   |   |
| нн                                  |                              |   |
| nn                                  |                              |   |
| ридический адрес                    |                              |   |
| актический адрес                    |                              |   |
| ик                                  |                              |   |
| аименование банка (по БИК)          |                              |   |
| асчетный счет                       |                              |   |
| ицевой счет                         |                              |   |
| кпо                                 |                              |   |
| като                                |                              |   |
| когу                                |                              |   |
| ел./факс                            |                              |   |
| ФК                                  |                              |   |
| уководитель                         |                              |   |
| снование                            |                              |   |
| 1. Бухгалтер                        |                              |   |
| Сохранить                           |                              |   |
|                                     |                              |   |
|                                     |                              |   |
|                                     | Распечатать                  |   |

Рис.16 Раздел 11

- Все поля обязательны к заполнению!

- в данном разделе необходимо распечатать сведения об организации и договор, подписать, отсканировать и приложить в качестве скан-копий.

| Загруженные изображения |                      |     |                           |          |  |  |  |
|-------------------------|----------------------|-----|---------------------------|----------|--|--|--|
| дата<br>2012-07-18      | Тип<br>Мастер-проект |     | Описание неображения<br>1 | Демствие |  |  |  |
| 2012-07-18              | Мастер-проект        |     |                           |          |  |  |  |
| 2012-07-17              | Мастер-проект        | - A |                           |          |  |  |  |
| 2012-07-17              | Мастер-проект        |     | 12                        |          |  |  |  |

# 16. Особенности ввода данных в разделе №12

Рис.17 Раздел 12

- тип изображения «мастер-проект» применяется только для эскизов (т.е. моделей видов объекта, каким он получится после строительства-реконструкции)

- тип изображения «фотохронология» применяется для фотографий сделанных в процессе стройки-реконструкции

- сортировка изображений строится по дате.

- описание изображения делайте как можно более полным и понятным (не следуем постоянно повторять там название строящегося объекта)